- 1. <u>Инструкция отключения прокси для авторизации на</u> <u>ECNA (https://espd.wifi.rt.ru/filtering/proxy-disable)</u>: cmp: 2-4
- 2. <u>Инструкция по настройке DNS серверов</u> (<u>https://espd.wifi.rt.ru/filtering/dns</u>) : cmp. 5-9
- 3. <u>Инструкция по авторизации Пользователей через портал</u> <u>Госуслуг (ЕСИА) (https://espd.wifi.rt.ru/filtering/esia)</u>: <sub>стр:10-15</sub>

- 1. <u>Инструкция отключения прокси для авторизации на</u> <u>ECNA (https://espd.wifi.rt.ru/filtering/proxy-disable):</u>
- Windows 7
- · Windows 10

| Windows | 7 |
|---------|---|
|---------|---|

Нажимаем кнопку «Пуск»» -> «Панель управления»

| Yandex                                     | • |                             |
|--------------------------------------------|---|-----------------------------|
| Подключение к удаленному рабочему<br>столу | • |                             |
| 🗐 Приступая к работе                       | • | Пыхтачек                    |
| Подключить к проектору                     |   | Документы                   |
| Калькулятор                                |   | Изображения                 |
| Д Записки                                  |   | Музыка                      |
| 🗊 Paint                                    |   | Компьютер<br>Сеть <b>2.</b> |
| 😪 Ножницы                                  |   | Панель управления           |
| Средство просмотра XPS                     |   | Устройства и принтеры       |
| ot cканирование Windows                    |   | Программы по умолчанию      |
| • Все программы                            |   | Справка и поддержка         |
| Найти программы и файлы                    | 2 | Завершение работы           |
| 🕅 Пуск 1.                                  |   |                             |

В поле «Просмотр» выбирает -> Мелкие значки -> Свойства браузера

| 厚 Все элементы панели управления    |                                     |                                     |
|-------------------------------------|-------------------------------------|-------------------------------------|
| Панель управления • Все             | элементы панели управления 🔹 🔹 🍯    | 🛐 Поиск в панели управления 🛛 😰     |
| Настройка параметров компьютера     |                                     | Просмотр: Мелкие значки 🔻 1.        |
| Flash Player                        | 🎒 Java                              | 🍕 Windows Anytime Upgrade           |
| 📑 Windows CardSpace                 | 📑 Автозапуск                        | 💮 Администрирование                 |
| 🌺 Архивация и восстановление        | 🔗 Брандмауэр Windows                | Восстановление                      |
| 📑 Гаджеты рабочего стола            | 👚 Дата и время                      | 🖾 Датчик расположения и другие датч |
| 🚔 Диспетчер устройств               | 🔯 диспетчер учетных данных          | 🜏 Домашняя группа                   |
| Magazina Saщитник Windows           | 🐳 Звук                              | 📟 Значки области уведомлений        |
| 臔 Инфракрасная связь                | 🕮 Клавиатура                        | 🕜 Мышь                              |
| 📃 Панель задач и меню "Пуск"        | 🚨 Параметры индексирования          | 🚰 Параметры папок                   |
| 🖉 Персонализация                    | 🐻 Подключения к удаленным рабочим с | 閪 Приступая к работе                |
| 🛐 Программы и компоненты            | 🛞 Программы по умолчанию            | 🖶 Распознавание речи                |
| 퉳 Родительский контроль             | 🔁 Свойства браузера                 | 🕎 Система                           |
| 📕 Счетчики и средства производитель | 🔚 Телефон и модем                   | 💶 Управление цветом                 |
| 📧 Устранение неполадок              | 📾 Устройства и принтеры             | 🎎 Учетные записи пользователей      |
| 🖼 Центр мобильности Windows         | 🚰 Центр обновления Windows          | 🏲 Центр поддержки                   |
| 🔞 Центр синхронизации               | 🕒 Центр специальных возможностей    | 辈 Центр управления сетями и общим д |
| 🗽 Шрифты                            | 🐖 Экран                             | Электропитание                      |
| 🔊 Язык и региональные стандарты     |                                     |                                     |

Переходим на вкладку «Подключения» и нажимаем кнопку «Настройка сети». Отключаем «Использовать прокси» и включаем «Автоматическое определение параметров». Сохраняем все настройки кнопкой «ОК»

| N N                                                                       | за Своиства: Интернет                                                                                                    |
|---------------------------------------------------------------------------|----------------------------------------------------------------------------------------------------|
|                                                                           | Общие Безопасность 1. Конфиденциальность                                                                                                    |
|                                                                           | Содержание Подключения Программы Дополнительно                                                                                                    |
| -                                                                         | Для установки подключения компьютера Установить<br>к Интернету щелкните эту кнопку.<br>Настройка коммутируемого соединения и виртуальных<br>частных сетей |
| 🚹 Настройка пара                                                          | метров локальной сети Добавить                                                                                                    |
| Автоматическая н<br>Чтобы использова<br>отключите автом<br>И Автоматическ | астройка<br>ать установленные вручную параметры,<br>атическую настройку. З. Уделить<br>се определение параметров                                          |
| 🗌 Использовать                                                            | сценарий автоматической настройки Настройка                                                                                                    |
| Адрес                                                                     |                                                                                                    |
| · · · ·                                                                   |                                                                                                    |
| Прокси-сервер                                                             |                                                                                                    |
| П Использовать                                                            | прокси-сервер для локальных подключений (не                                                                                                    |
|                                                                           | 2.                                                                                                    |
| Адрес;                                                                    | Порт: 80 Дополнительно                                                                                                    |
| 🗌 Не исполь:                                                              | зовать прокси-сервер для локальных адресов Настройка сети                                                                                                 |
|                                                                           |                                                                                                    |
|                                                                           | ОК Отмена                                                                                                    |
|                                                                           |                                                                                                    |
|                                                                           | ОК Отмена Применить                                                                                                    |

Теперь при открытии страниц интернет, будет доступна страница авторизации через Госуслуги (ЕСИА). Так же, обязательно должны быть прописаны DNS-сервера. Подробно процесс настройки описан ниже в разделе Инструкция по настройке DNS серверов.

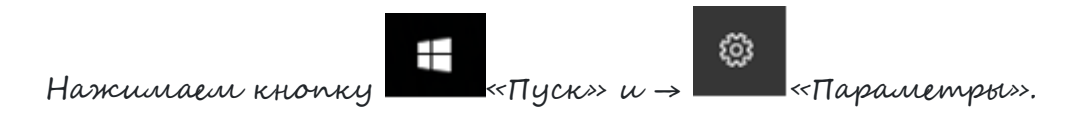

### Переходим в категорию «Сеть и Интернет»:

| араметры                                              |                                                                                |                                                  |                                                                   | >                                                                                       |
|-------------------------------------------------------|--------------------------------------------------------------------------------|--------------------------------------------------|-------------------------------------------------------------------|-----------------------------------------------------------------------------------------|
|                                                       | Г                                                                              | lapaметры Window                                 | S                                                                 |                                                                                         |
|                                                       | Найти п.                                                                       | араметр                                          | R                                                                 |                                                                                         |
| _                                                     | <b></b>                                                                        |                                                  | 0                                                                 | 0                                                                                       |
| Система<br>Экран, уведомления,<br>приложения          | ЦЕ<br>Устройства<br>Bluetooth, устройства                                      | Сеть и Интернет<br>Wi-Fi, режим " в<br>самолете" | Персонализация<br>Фон, экран блокировки                           | Учетные записи<br>Учетные записи, адрес<br>электронной почты,<br>синхронизация, работа, |
| 译                                                     | (ł.,                                                                           | A                                                | $\mathbb{C}$                                                      |                                                                                         |
| Время и язык<br>Распознавание голоса,<br>регион, дата | Специальные<br>возможности<br>Экранный диктор, размер<br>текста, контрастность | Конфиденциальность<br>Расположение, камера       | Обновление и<br>безопасность<br>Центр обновления,<br>безопасность |                                                                                         |

Выбираем вкладку «Прокси» → отключаем «Использовать прокси» и включаем «Автоматическое определение параметров». Сохраняем произведенные настройки кнопкой «Сохранить»:

| 🗲 Параметры                                              |                                                                                                    | - | × |
|----------------------------------------------------------|----------------------------------------------------------------------------------------------------|---|---|
| 🔅 Главная                                                | Автоматическая настройка прокси                                                                                                   |   | Î |
| Найти параметр 🔎                                         | Использование прокси-сервера для подключений к Ethernet<br>или сетям Wi-Fi. Эти параметсы не применяются для VPN-                 |   |   |
| Сеть и Интернет                                          | подключений.                                                                                                    |   |   |
| 🕭 Состояние                                              | Определять параметры автоматически<br>Вкл. 2.                                                                                     |   |   |
| 문 Ethernet                                               | Использовать сценарий настройки                                                                                                   |   |   |
| 🕾 Набор номера                                           | Откл. 3.                                                                                                    |   |   |
| -% VPN                                                   | Адрес сценария                                                                                                    |   |   |
| <ul> <li>Успользование данных</li> <li>Прокси</li> </ul> | Сохранить 5.                                                                                                    |   |   |
|                                                          | Настройка прокси вручную                                                                                                    |   |   |
|                                                          | Использование прокси-сервера для подключений к Ethernet<br>или сетям Wi-Fi. Эти параметры не применяются для VPN-<br>подключений. |   |   |
|                                                          | Использовать прокси-сервер<br>Откл. 4.                                                                                            |   | ~ |

Теперь при открытии страниц интернет, будет доступна страница авторизации через Госуслуги (ЕСИА). Так же, обязательно должны быть прописаны DNS-сервера. Подробно процесс настройки описан ниже в разделе <u>Инструкция по настройке DNS серверов.</u>

## 2. <u>Инструкция по настройке DNS серверов</u> <u>(https://espd.wifi.rt.ru/filtering/dns):</u>

Настройка DNS для Windows 7:

В ОС Windows 7 щёлкнуть правой кнопкой мыши на выделенном значке в правом нижнем углу экрана

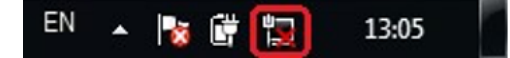

В выпадающем списке щелкнуть левой кнопкой мыши на «Центр управления сетями и общим доступом»

В правой части открывшегося окна выбрать пункт «Изменение параметров адаптера», щелчком левой кнопкой мыши (рис.1):

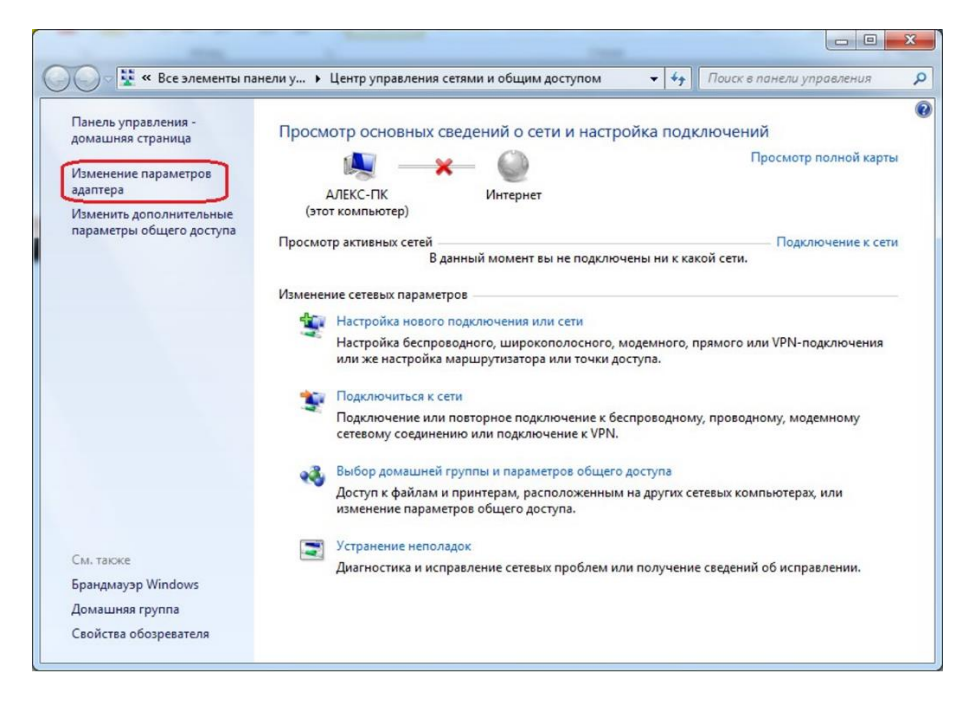

В появившемся окне щёлкнуть правой кнопкой мыши на знагке Ethernet или Подключение по локальной сети (рис.2).

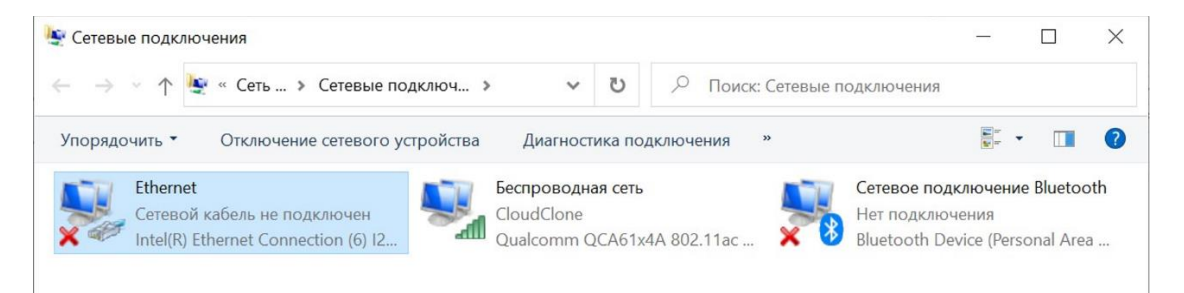

В появившемся списке выбрать пункт «Свойства». Далее левой кнопкой мыши выбрать «IP версия 4 (TCP/IPv4)» и нажать «Свойства» (рис.3).

| Сеть                     | Доступ                                                                                                    |                                                                                              |                                       |                           |
|--------------------------|----------------------------------------------------------------------------------------------------|----------------------------------------------------------------------------------------------|---------------------------------------|---------------------------|
| Полк                     | почение через.                                                                                                  |                                                                                              |                                       |                           |
| -                        | Intel(R) Ethemet                                                                                                | Connection (6) 121                                                                           | 19-LM                                 |                           |
|                          |                                                                                                    |                                                                                              | H                                     | астроить                  |
| Отме                     | еченные компоне                                                                                                 | енты используютс                                                                             | CR STUM DO.                           | дключением:               |
|                          | Клиент аля с                                                                                                    | erea Microsoft                                                                               |                                       | ^                         |
|                          | . Позбеер про                                                                                                   | TOKODA LLDP (Ma                                                                              | (knocom)                              |                           |
| × × ×                    | Драйвер про<br>ПР версии 6 (                                                                                    | токола LLDP (Ma<br>TCP/IPv6)                                                                 | йкрософт)                             | ~                         |
| У<br>У<br>У<br>У         | Драйвер про                                                                                                    | токола LLDP (Ма<br>ТСР/IРv6)<br>⊻далить                                                      | Акрософт)                             | >                         |
| У<br><<br>У<br>Оп        | <ul> <li>Драйвер про</li> <li>IP версии 6 (</li> <li>становить</li> <li>исание</li> </ul>                       | токола LLDP (Ма<br>ТСР/IРv6)<br>⊻далить                                                      | йкрософт)                             | >                         |
| V<br>V<br>On<br>Dr<br>es | Драйвер про<br>ПР версии 6 (<br>становить<br>исание<br>ротокол TCP/IP. (<br>тей, обеспечивая<br>наимодействующа | токола LLDP (Ма<br>TCP/IPv6)<br>⊻далить<br>Стандартный про<br>ющий связь меж,<br>ими сетями. | йкрософт)<br>токол глоб<br>ду различн | оводства<br>альных<br>ыми |

В появившется окне поставить галочку на пункте «Использовать следующие адреса DNS-серверов» и ввести вручную предпочитаемый и альтернативный DNSсерверы, после чего нажать кнопку ОК (рис.4).

| S                        |                              |                                     |                                     |                          |                         |                 |              |              |      |    |
|--------------------------|------------------------------|-------------------------------------|-------------------------------------|--------------------------|-------------------------|-----------------|--------------|--------------|------|----|
| ющие                     | Альт                         | ернативн                            | ая конфиг                           | ураци                    | я                       |                 |              |              |      |    |
| Парам<br>подде<br>параме | етры II<br>рживае<br>етры II | Р можно н<br>ет эту воз<br>У сетево | азначать<br>зможность<br>ого админи | автом<br>В про<br>истрат | атиче<br>отивно<br>ора. | ски, и<br>ом сл | если<br>учае | сеть<br>узна | йте  |    |
| 0                        | олучит                       | ъ ІР-адре                           | ес автомат                          | ическ                    | и                       |                 |              |              |      |    |
| ОИ                       | спольз                       | овать сле                           | едующий І                           | Р-адр                    | ec:                     |                 |              |              |      |    |
| <u>I</u> P-a             | дрес:                        |                                     |                                     |                          |                         |                 |              |              |      |    |
| Mac                      | ка под                       | сети:                               |                                     |                          |                         | 9               |              |              |      |    |
| Осн                      | овной                        | <u>ш</u> люз:                       |                                     |                          |                         | 3               |              |              |      |    |
| Оп                       | <u>о</u> лучит               | ъ адрес [                           | NS-cepse                            | ра авт                   | омати                   | ческ            | и            |              |      |    |
| ОИ                       | спольз                       | овать сле                           | едующие а                           | адреса                   | a DNS-                  | серв            | еров         |              |      |    |
| Пре                      | дпочит                       | гаемый DI                           | NS-сервер                           | :                        | 95.                     | 167             | . 167        | 7.9          | 5    |    |
| Аль                      | тернат                       | ивный DN                            | NS-cepsep:                          |                          | 95.                     | 167             | . 167        | 7.96         | 5    |    |
|                          | Тодтве                       | рдить па                            | раметры г                           | іри <u>в</u> ы           | ходе                    |                 | Дог          | полни        | тель | но |

Hacmpoüka DNS ceptepol dra Windows 10 / Windows 8

Щёлкнуть правой кнопкой мыши на выделенном значке в правом нижнем углу экрана:

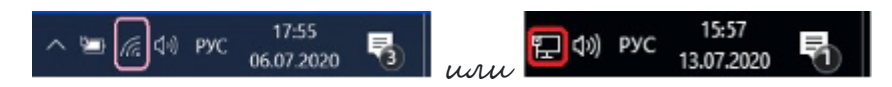

В выпадающем списке щелкнуть левой кнопкой мыши на «Центр управления сетами и общим доступом». При наличии Windows 10 в левой части появившегося окна выбрать вкладку Ethernet, после в правой части окна щёлкнуть левой кнопкой мыши на пункт Настройка параметров адаптера (рис.1)

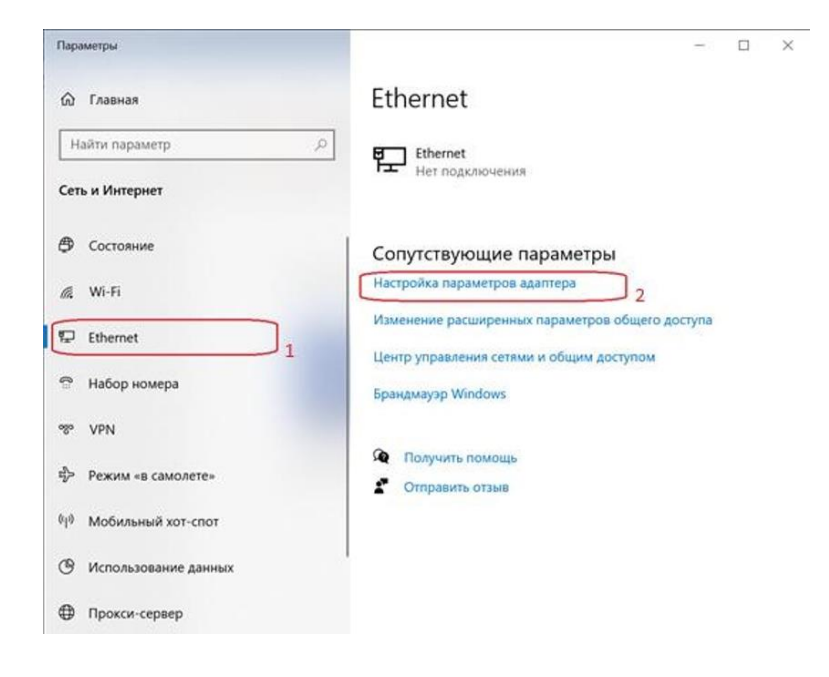

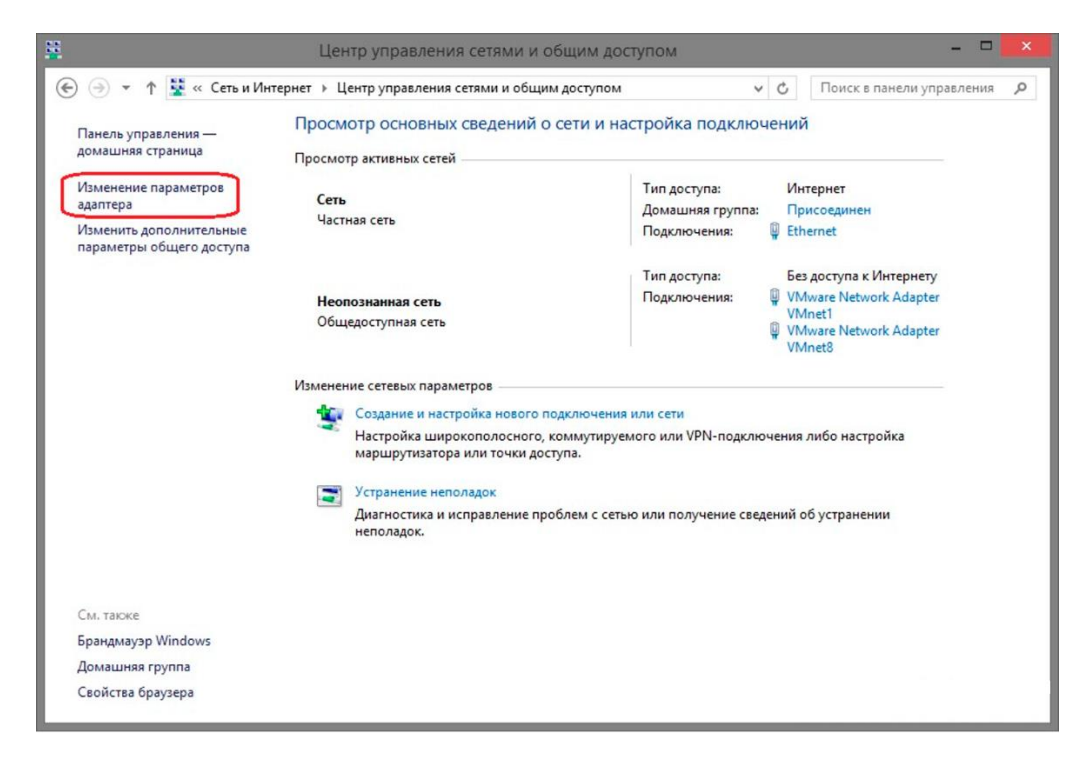

В появившемся окне щёлкнуть правой кнопкой мыши на значке Ethernet или Подключение по локальной сети (рис.2)

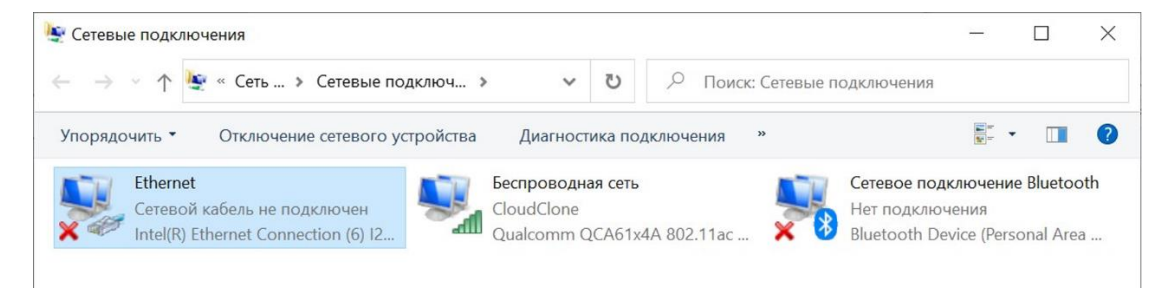

В появившемся списке выбрать пункт «Свойства». Далее левой кнопкой мыши выбрать «IP версия 4(TCP/IPv4)» и нажать «Свойства» (рис.3):

| ењ              | Доступ                                                                                                    |                                                                                                    |                                                                    |                                             |
|-----------------|----------------------------------------------------------------------------------------------------|----------------------------------------------------------------------------------------------------|--------------------------------------------------------------------|---------------------------------------------|
| Подк            | лючение через:                                                                                                    |                                                                                                    |                                                                    |                                             |
| 9               | Intel(R) Ethemet                                                                                                    | Connection (6) 121                                                                                                    | 9-LM                                                               |                                             |
|                 |                                                                                                    |                                                                                                    | Ha                                                                 | астроить                                    |
| Отме            | ченные компоне                                                                                                    | нты используюто                                                                                                    | я этим под                                                         | ключением:                                  |
|                 | Comuna norme                                                                                                    |                                                                                                    | нтерам для                                                         | сетей М                                     |
| ~               | Планировщик<br>IP верски 4 (1<br>Протокол мул<br>Драйвер прот<br>IP верски 6 (1                                                                                                | к файлам и при<br>к пакетов QoS<br>(СР/IРV4)<br>1<br>ътиплексора се<br>токола LLDP (Ма<br>(СР/IРv6)                                       | тевого адап<br>Жрософт)                                            | irrepa (Mai                                 |
|                 | Планировщик<br>ПР версии 4 (1)<br>Протокол мул<br>Драйвер прот<br>і IP версии 6 (1)<br>становить                                                                               | к файлам и при<br>к пакетов QoS<br>(СР/IРv4)<br>1<br>ътиплексора сет<br>токола LLDP (Ма<br>СР/IРv6)<br>∑далить                            | тевого адап<br>Экрософт)                                           | птера (Маі<br>У<br>войства                  |
| V V On Pp Ce as | Планировщик<br>Протокол мул<br>Драйвер прот<br>Протокол мул<br>Драйвер прот<br>ПР версии 6 (Т<br>становить<br>исание<br>отокол ТСР/IР. С<br>тей, обеспечивак<br>аимодействующи | тк файлам и при<br>к пакетов QoS<br>1<br>1<br>токола LLDP (Ма<br>тСР/IPv6)<br>∑ралить<br>Стандартный про<br>ощий связь межд<br>ми сетями. | тевого адап<br>Якрософт)<br>СС<br>Со<br>токол глоба<br>ду различны | птера (Мак<br>><br>войства<br>альных<br>ими |

В появившется окне проставить галочку на пункте «Использовать следующие адреса DNS-серверов» и ввести вручную предпочитаемый и альтернативный DNSсерверы, после чего нажать ОК (рис.4):

| Свойства                   | а: IP версии 4 (TCP/IPv4)                                                                   |                                     |                         | ×       |
|----------------------------|---------------------------------------------------------------------------------------------|-------------------------------------|-------------------------|---------|
| Общие                      | Альтернативная конфигура                                                                    | ция                                 |                         |         |
| Параме<br>поддер<br>параме | етры IP можно назначать авто<br>живает эту возможность. В п<br>тры IP у сетевого администра | матически,<br>ротивном сл<br>атора. | если сеть<br>пучае узна | айте    |
| Θ <u>Π</u> α               | олучить IP-адрес автоматиче                                                                 | ски                                 |                         |         |
| ON                         | пользовать следующий IP-ад                                                                  | apec:                               |                         |         |
| ĮP-a,                      | дрес:                                                                                       |                                     |                         |         |
| Маск                       | ка подсети:                                                                                 |                                     |                         |         |
| Осно                       | овной шлюз;                                                                                 |                                     |                         |         |
| ОП                         | олучить адрес DNS-сервера а                                                                 | втоматичесн                         | KI I                    |         |
| ON                         | пользовать следующие адре                                                                   | ca DNS-cept                         | веров:                  |         |
| Пред                       | дпочитаемый DNS-сервер:                                                                     | 95 . 167                            | . 167 . 9               | 5       |
| Альт                       | гернативный DNS-сервер:                                                                     | 95 . 167                            | . 167 . 9               | 6       |
|                            | одтвердить параметры при в                                                                  | ыходе                               | Дополни                 | ительно |
|                            |                                                                                             |                                     | ОК                      | Отмена  |

# 3. <u>Инструкция по авторизации Пользователей через портал</u> <u>Госуслуг (ЕСИА) (https://espd.wifi.rt.ru/filtering/esia) :</u>

### Важно!

Подключение с мобильных и стационарных устройств осуществляется с обязательной идентификацией и аутентификацией Пользователей на базе учетных записей портала Госуслуг (ЕСИА). Администрирование процесса привязки Пользователей в том числе и добавление новых Пользователей осуществляется силами руководителей или администраторов образовательных организаций.

- 1. Осуществить привязку педагогических работников к образовательной организации по инструкции, размещенной на портале Госуслуг «<u>Как</u> <u>присоединить к профилю компании сотрудников</u>». (Ответственным за данный процесс является руководитель или администратор образовательной организации);
- 2. Получить учетную запись «единой системы идентификации и аутентификации (ЕСИА) на портале Госуслуг (осуществляется Пользователями образовательной организации);

- 3. Присоединиться к профилю образовательной организации при наличии подтвержденной учетной записи на портале Госуслуг (осуществляется Пользователями образовательной организации);
- 4. Пройти авторизацию и идентификацию repez портал Госуслуг для входа в интернет:
- При использовании мобильного устройства Пользователь на своем устройстве в списке сетей видит необходимый SSID «ESPD»;
- При использовании мобильного устройства Пользователь выбирает сеть и подключается к ней;
- Если на устройствах с ОС Android **captive** портал в автоматическом режиме не открывается, необходимо на своем устройстве открыть интернет браузер и в адресной строке ввести <u>http://espd.rt.ru</u> или <u>http://edu.gov.ru</u>;
- Для авторизации на ПК пользователь открывает интернет-браузер и в адресной строке браузера вводит <u>http://espd.rt.ru/</u> или <u>http://edu.gov.ru/</u>
- При подключении по Wi-Fi на мобильном устройстве в браузере сайта по протоколу HTTP открывается страница **Captive** портала, что означает подключение к Wi-Fi сети (см. рис.1 «Приветственная страница Wi-Fi»)
- При подключении на ПК в браузере сайта по протоколу HTTP открывается страница **Captive** портала с кнопкой Авторизации.

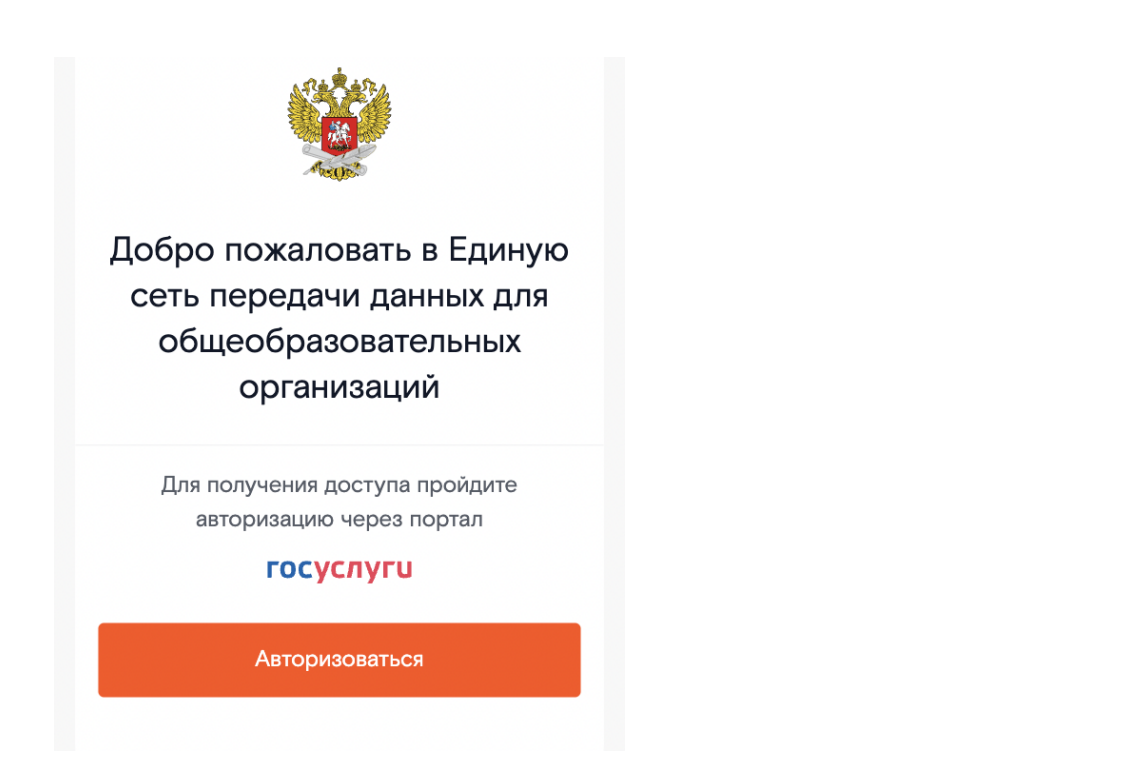

Рисунок 1. Приветственная страница портала

Пользователь нажимает на кнопку «Авторизоваться» и переходит на портал Госуслуг, где ему необходимо ввести свои данные учётной записи. Учётная запись должна быть верифицирована (должна быть подтверждена и привазана в ЕСИА к ОО через ОГРН ОО), в противном случае пользователь получит ошибку (Рис. 5).

|       | ГОСУСЛУГИ<br>Единая система<br>идентификации и аутентификации |
|-------|---------------------------------------------------------------|
|       | Вход                                                          |
| Телес | фон, почта или СНИЛС                                          |
| Паро. | ль                                                            |
|       | Войти                                                         |
|       | Я не знаю пароль                                              |
| r     | Зарегистрируйтесь для<br>полного доступа к сервисам           |
| 6     | $\Sigma$                                                      |

Рисунок 2. Переход на страницу Госуслуг

После нажатия на кнопку «Войти», потребуется согласиться с предоставлением прав доступа к данных пользователя (Рис. 3), в противном слугае, пользователь будет перенаправлен обратно на портал с соответствующей ошибкой (Рис. 7).

|   | Доступ к сервисам<br>электронного правительства                                                                                                    |
|---|----------------------------------------------------------------------------------------------------|
|   | Предоставление прав доступа                                                                                                    |
|   | CPWIFI                                                                                                    |
|   | запрашивает следующие права:                                                                                                    |
|   | Просмотр даты вашего рождения ⑦<br>Проведение входа в систему ⑦<br>Просмотр списка организаций пользователя ⑦                                                                                      |
| F | Нажимая «Предоставить», вы разрешаете этой информационной системе использовать<br>указанные данные согласно ее правилам и условиям. Вы всегда можете отозвать это<br>разрешение из своего профиля. |
|   | Отказать Предоставить                                                                                                    |

Рисунок З. Предоставление прав доступа

Пользователя перенаправляет на стартовую страницу сети ЕСПD или главную страницу сайта Министерства просвещения. Docmyn в интернет открыт (Рис. 4).

Docmyn в интернет открыт:

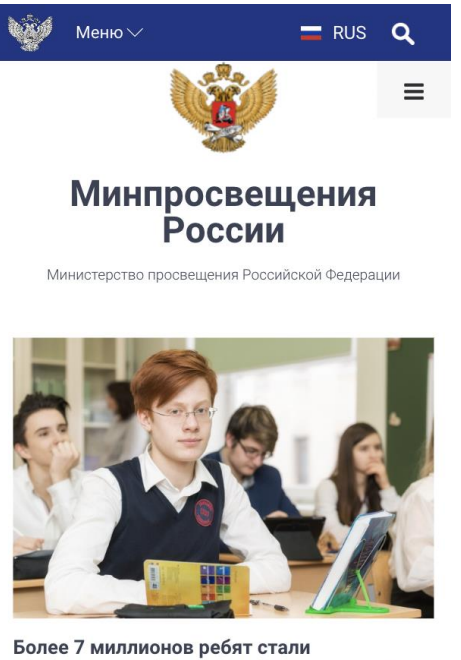

Более 7 миллионов ребят стали участниками всероссийской олимпиады школьников 05 мая 2022, 12:31

ALC: NO

#### Возможные ошибки:

1. Пользователь не ассоциирован с организацией: В случае отсутствии привязки Пользователя к образовательной организации будет возникать ошибка:

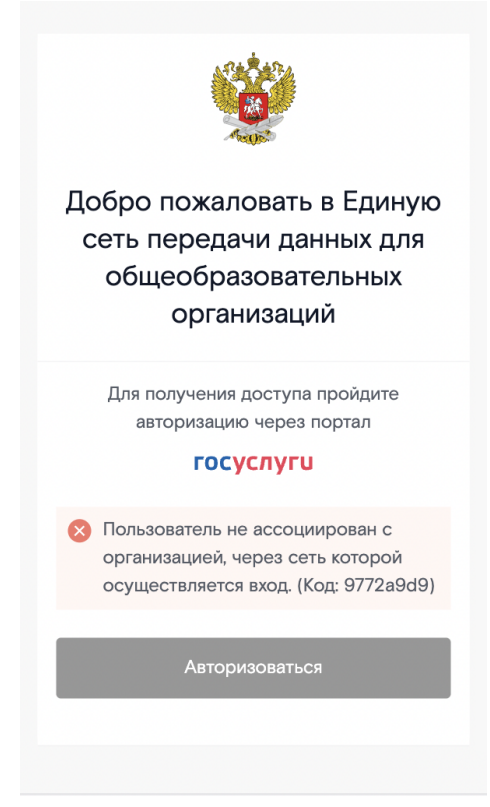

Рисунок 5. Пользователь не ассоциирован с организацией

Решение: Обратиться к руководителю образовательной организации или администратору для привязки к профилю компании (согласно п.1 данной инструкции).

2. Ввод неверного логина/пароля или Возврат на страницу портала:

|     | Единая система<br>идентификации и аутентификации |
|-----|--------------------------------------------------|
|     | Вход                                             |
|     | Телефон, почта или СНИЛС<br>nobody@example.com   |
|     | Пароль                                           |
|     | Введен неверный логин или пароль                 |
| Об  | ратите внимание на требования к паролю:          |
| 8 и | более символов                                   |
| Бо  | льшие латинские буквы                            |
| Ma  | ленькие латинские буквы                          |
| ци  | рры                                              |
| СИІ | иволы (!\"\$%&'()+,/:;<=>?@[]^_{ }~)             |
|     | Войти                                            |
|     | Я не знаю пароль                                 |

Рисунок 6. Неуспешная авторизация

| Добро пожаловать в Единую<br>сеть передачи данных для<br>общеобразовательных<br>организаций |  |  |  |  |  |
|---------------------------------------------------------------------------------------------|--|--|--|--|--|
| Для получения доступа пройдите<br>авторизацию через портал<br><b>ГОСУСЛУГU</b>              |  |  |  |  |  |
| Порталу не предоставлены права на<br>доступ к данным авторизации. (Код:<br>d05f00f6)        |  |  |  |  |  |
| Авторизоваться                                                                              |  |  |  |  |  |

Рисунок 7. Пользователь не предоставия права доступа к данным

Решение: Требуется выполнить верификацию учётной записи и выполнить привазку к образовательной организации, проверить вводимые учётные данные. После успешного ввода учётных данных нажать «Войти».

3. Завершение авторизованной сессии:

В браузере, в котором Пользователь ранее проходил авторизацию и вышел в Интернет, необходимо повторно зайти на портал, например, введя в адресной строке его адрес: <u>https://edu.wifi.rt.ru</u>.

Важно, чтобы использовался тот же браузер без режима инкогнито: сессия запоминается с помощью cookie длительностью действия на 10 часов. На портале находится кнопка для завершения сессии:

| Добро пожаловать в Единую<br>сеть передачи данных для<br>общеобразовательных<br>организаций |  |
|---------------------------------------------------------------------------------------------|--|
| <ul> <li>Доступ в интернет предоставлен</li> <li>Завершить сессию</li> </ul>                |  |
|                                                                                             |  |

Рисунок 9.

14

4. При нажатии на которую, выполняется редирект на портал с возможностью пройти авторизацию с другими учётными данными ЕСИА:

| Добро пожаловать в Единую<br>сеть передачи данных для<br>общеобразовательных<br>организаций |  |
|---------------------------------------------------------------------------------------------|--|
| Для получения доступа пройдите авторизацию через<br>портал<br><b>ГОСУСЛУГU</b>              |  |
| Авторизоваться                                                                              |  |
|                                                                                             |  |

Для выхода в Интернет с использованием другой учётной записи Госуслуг, может потребоваться выполнить выход. Для этого перейдите на портал по адресу <u>https://esia.gosuslugi.ru</u>, если пользовательская сессия осталась активной, нажмите на ссылку для выхода из учетной записи.

| < Перейти в Госуслуги |                      | ГОСУСЛУГИ<br>Доступ к сервисам<br>электронного правительства |                                 |                              | <b>()</b> === 1.1 [2]  |  |
|-----------------------|----------------------|--------------------------------------------------------------|---------------------------------|------------------------------|------------------------|--|
|                       |                      | Мои данные                                                   | Настройки учетной записи        |                              | + Добавить организацию |  |
| Основная ин           | формация             | Редактировать                                                |                                 | $\rightarrow$                | $\rightarrow (3^{5})$  |  |
| ΦΝΟ                   | Specific and sectors | from the opposite the                                        |                                 | Ú                            |                        |  |
| Пол                   | Report               |                                                              | Упрощенная                      | Стандартная                  | Подтвержденная         |  |
| Дата рождения         | 10.0001010           |                                                              | У вас подтве<br>УЗ подтверждена | <b>ржденная учет</b><br>в цо | ная запись!            |  |

Рисунок 11.